#### **NEW ACTIVATION KEY LOGIN**

Here are step-by-step instructions on the new activation key login. It is now possible to use QR codes for the team login – this feature is currently available on iOS devices only.

### COACH APP – iPad

1. Go to your team and select an athlete that you have given a license to.

| © + C                                  | FC Omegawave Oy ${\sim}$   |              | 7             |
|----------------------------------------|----------------------------|--------------|---------------|
| Last synchronized:<br>1/14/19, 3:08 PM | Overview Detailed Analysis |              |               |
| 2 Not measured                         | 1 Poor                     | 11 Moderate  | 7 Excellent   |
| Kennedy Eddie                          | Cooper Trevor              | Baker Nick   | Brown David   |
| Woods Will                             |                            | Bush Bryan   | Harris Mike   |
|                                        |                            | Curtis John  | Johnson Andy  |
|                                        |                            | Gray Sam     | McCarthy Jack |
|                                        |                            | Garcia Alex  | Moore Adam    |
|                                        |                            | Jones Matt   | Smith John    |
|                                        |                            | Knight Zach  | Wesley Eric   |
|                                        |                            | Murray Brad  |               |
|                                        |                            | Robinson Tim |               |
|                                        |                            | Rose Michael | Q             |

 Go to the athlete's → Profile. The new button QR code activation can be found under "Athlete license status". Tap it to open the QR code.

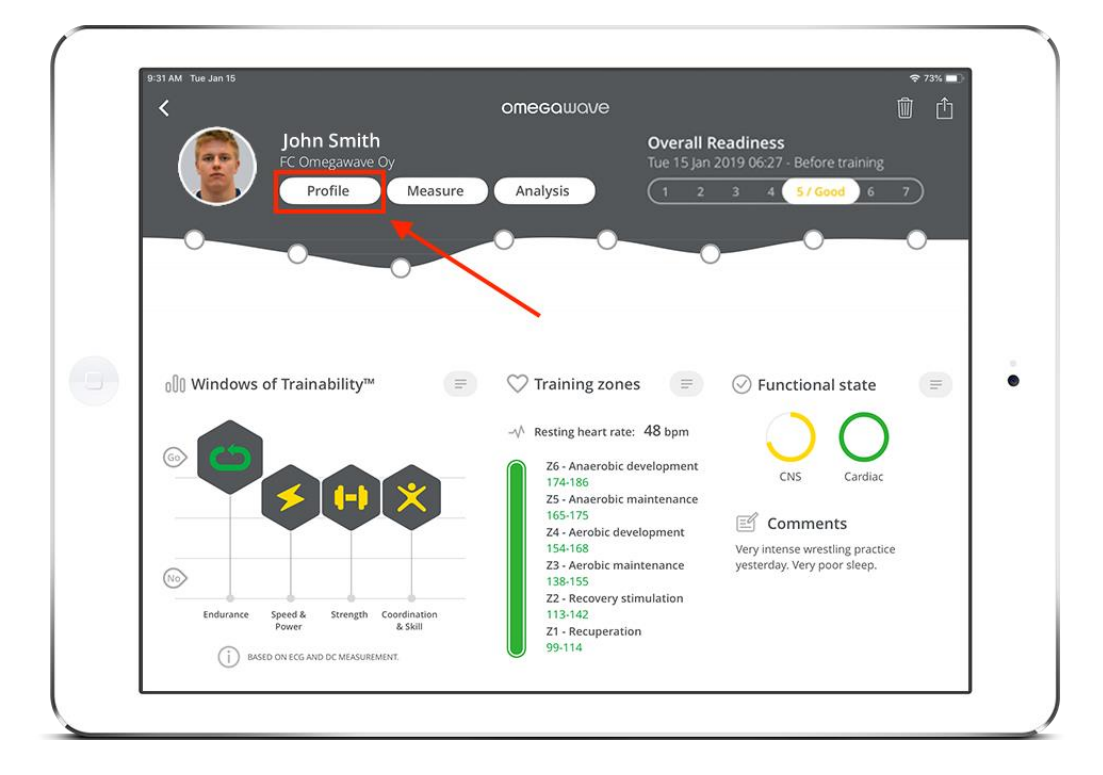

| 9:31 AM    | Tue Jan 15             | FC 0m                             | ¢                                                                                                    | 73% |
|------------|------------------------|-----------------------------------|----------------------------------------------------------------------------------------------------|-----|
| ×          |                        | FC OME                            | awave Oy                                                                                                    |     |
|            |                        | Smith<br>John                     |                                                                                                    |     |
|            | Gender                 | Male Female                       | Tags                                                                                                    |     |
|            | Date of birth          | Aug 16, 1990 🔻                    |                                                                                                    |     |
|            | Units                  | kg/cm lbs/in                      |                                                                                                    |     |
| - <b>I</b> | Weight                 | 86.6 kg (190.9 lbs) 🔻             |                                                                                                    |     |
| 37         | Height                 | 181.0 cm (5' 11.3") 🔻             | Athlete license status                                                                                                    | •   |
|            | Email                  |                                   | ✓ License set Remove                                                                                                    |     |
|            | Nickname               |                                   | Athlete in your license for measurements, rou can remove the<br>license from the athlete and add it back to your subscription.<br>Team activation key. |     |
|            | Searchable<br>nickname | Yes No                            | QR code activation                                                                                                    |     |
|            |                        |                                   |                                                                                                    |     |
|            | Email notifications    | s Yes, Omegawave can contact me 🔻 | Remove from Team Save                                                                                                    |     |
|            |                        |                                   |                                                                                                    |     |
|            |                        |                                   |                                                                                                    |     |
|            |                        |                                   |                                                                                                    |     |

3. The visible QR code can now be captured by the athlete's device (iPhone/iPad).

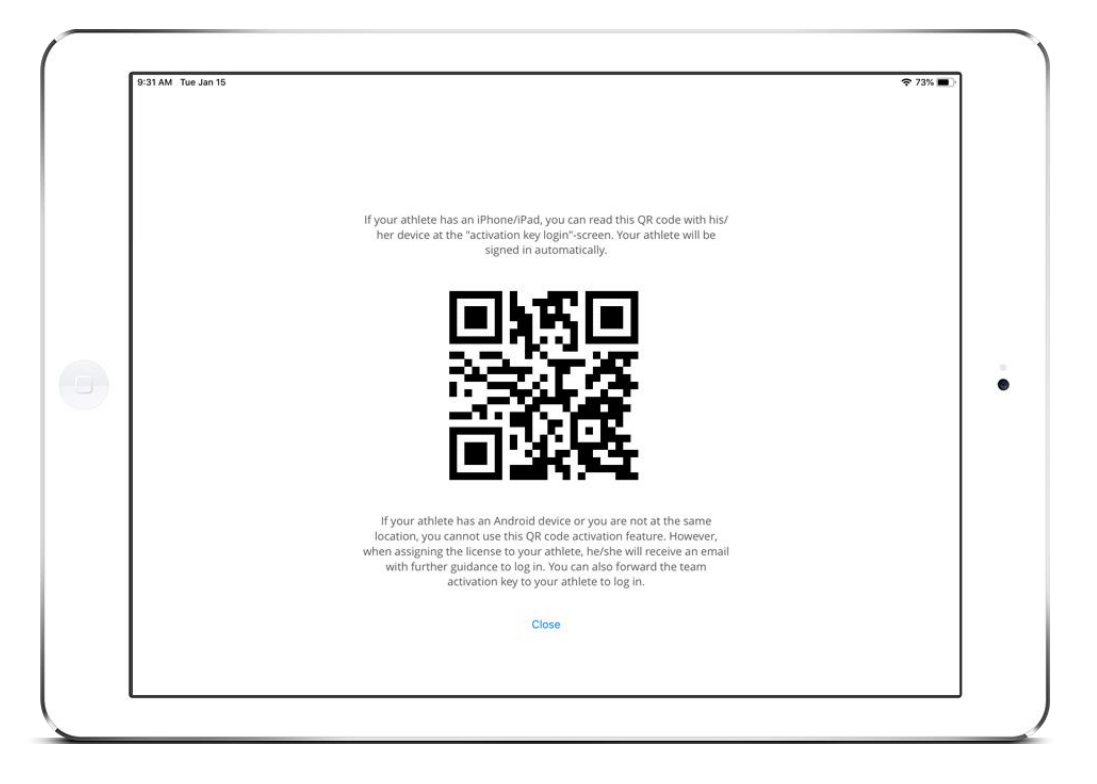

#### PLAYER APP – iPhone (or iPad)

 Open the app on the iPhone, tap → start. The native Omegawave login has now the button "Activation key login" included (formerly known as "Team login"). Tap the button.

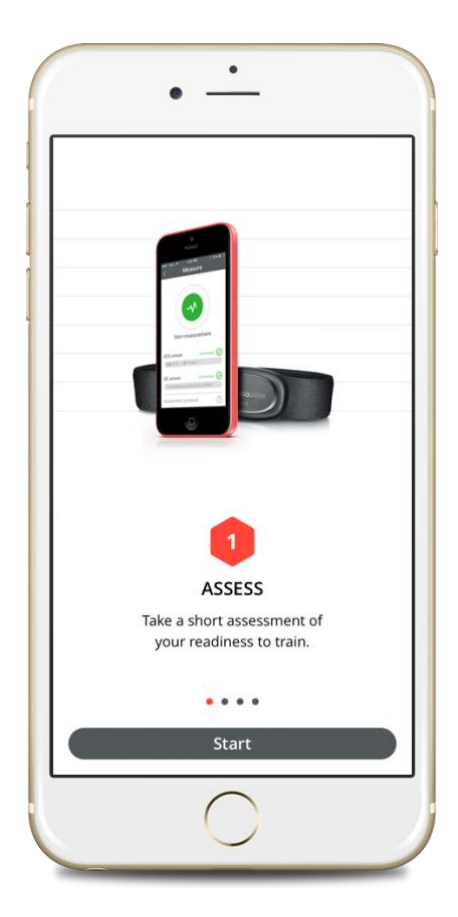

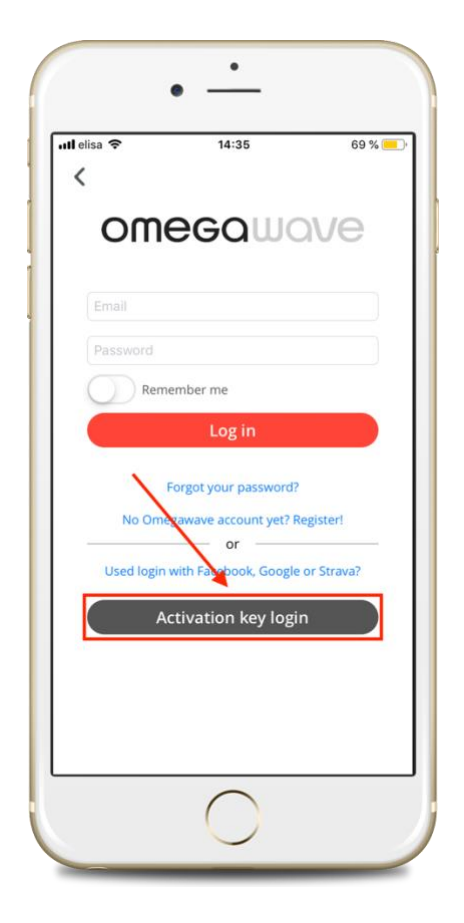

2. Tap → Scan QR code. When performing that feature for the first time, the app will ask to access the phone's camera. Allow access to enable the feature.

| II elisa 🗢                        | 14:35                                           | 69 % 📒                        |
|-----------------------------------|-------------------------------------------------|-------------------------------|
| <                                 |                                                 |                               |
| Activation                        | key login                                       |                               |
| Scan the QR co<br>system to logi  | ode from your coach<br>n to the team            | 's iPad/Team                  |
|                                   | Scan QR code                                    |                               |
|                                   | or                                              |                               |
| Type in your 3<br>your coach      | 6-character team ke                             | y provided by                 |
| Note: You can<br>here if your coa | also copy the team ke<br>ach has sent it to you | ey and paste it<br>i by email |
| Enter team k                      | ey                                              |                               |
|                                   | Log in                                          |                               |
|                                   |                                                 |                               |
|                                   |                                                 |                               |
|                                   |                                                 |                               |
|                                   |                                                 |                               |

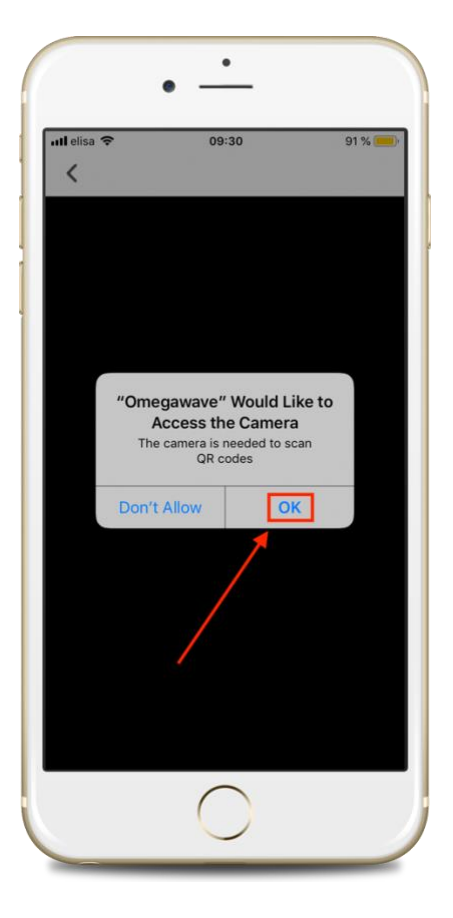

3. Once you scan the QR code from the iPad with the camera, it will automatically sign in to the selected athlete's profile (after confirming basic information, such as weight and height).

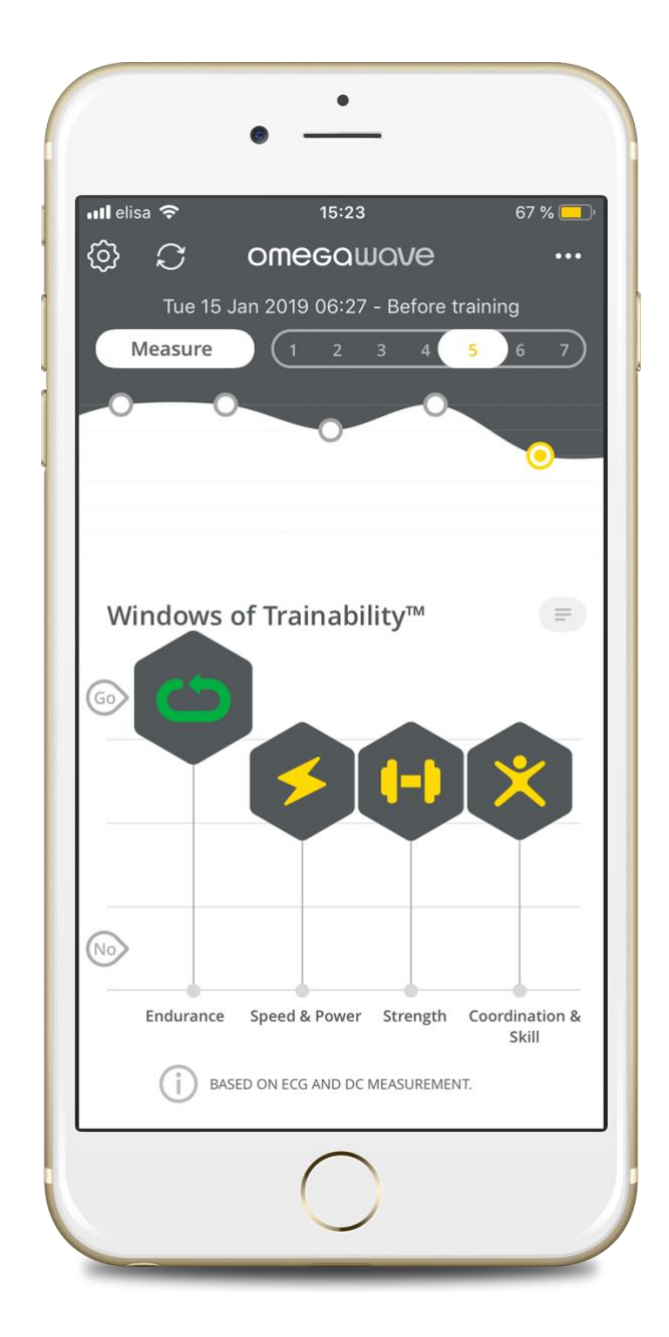